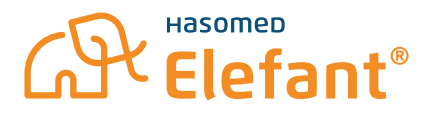

# Entstörungsleitfaden Rechenzentrumkonnektor (RZK) Stufe 1

## Wireguard VPN-Verbindung überprüfen

Durch Windowsupdates kann es vorkommen, dass sich Ihr PC nicht mehr mit dem Konnektor im Rechenzentrum verbindet.

Bitte gehen Sie zur notwendigen Entstörung wie folgt vor:

### **1. Öffnen Sie unter Ihren installierten Programmen die Anwendung "WireGuard" auf Ihrem PC.** Möglich über **Start -> Alle Apps -> WireGuard** oder über **"Suche"**

| Eléfant Savice Bléfant         |  |
|--------------------------------|--|
| WireGuard<br>App<br>Start Oder |  |
| Q Suche                        |  |

2. Prüfen Sie, ob die Verbindung "tiaas-vpn" aktiviert ist. Sollte dies nicht der Fall sein, klicken Sie bitte auf "aktivieren".

| 🕄 WireGuard      |                                                                           |                          | - | × |
|------------------|---------------------------------------------------------------------------|--------------------------|---|---|
| Tunnel Protokoll |                                                                           |                          |   |   |
| tiaas-vpn        | Schnittstelle: tiaas-vp<br>Status: Inakt<br>Adressen: 172.26.1.<br>Aktivi | n<br>iv<br>99/32<br>eren | - | × |
| Tunnel Protokoll |                                                                           |                          |   |   |
| 💙 tiaas-vpn      | Schnittstelle: tiaas-vp<br>Status: 🥥 A                                    | n<br>Uktiv               |   |   |
|                  | Eingangsport: 5505<br>Adressen: 172.2                                     | 6<br>26.1.99/32          |   |   |
|                  |                                                                           |                          |   |   |

#### 3. Starten Sie anschließend Ihren PC neu.

Der Computer verbindet sich nun wieder automatisch mit dem Rechenzentrumskonnektor. Eine erfolgreiche Verbindung wird Ihnen auf dem Kartenlesengerät angezeigt.

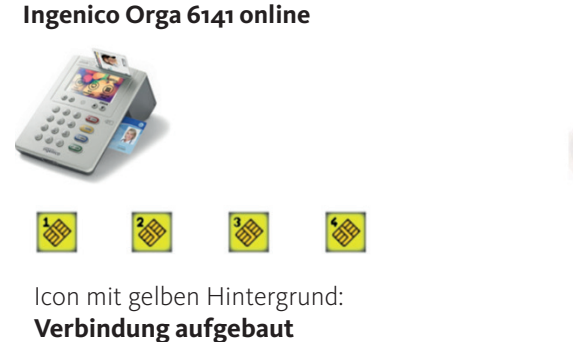

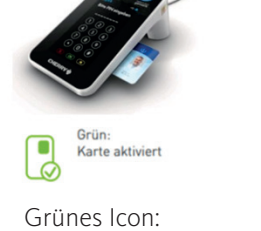

Cherry ST-1506

Verbindung aufgebaut

4. Starten Sie den Elefant<sup>®</sup> erst, wenn die Verbindung des Kartenlesegerätes aufgebaut ist.

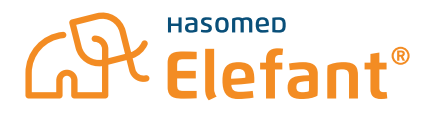

## Anpassung der Energieeinstellungen

Um zu verhindern, dass die VPN-Verbindung bei nicht Nutzung des Computers abbricht, müssen die Energiereinstellungen des Computers wie folgt angepasst werden:

- 1. Systemsteuerung -> Energieoptionen -> Energiesparplaneinstellungen ändern
- 2. Energiesparmodus nach: auf "3 Stunden" im Akkubetrieb stellen und auf den Wert "Niemals" im Netzbetrieb stellen

|                                 | Akku                        | Netzbet    | rieb |
|---------------------------------|-----------------------------|------------|------|
| Bildschirm ausschalten:         | 4 Minuten                   | 10 Minuten | ~    |
| Energiesparmodus nach:          | 3 Stunden                   | Niemals    | ~    |
| irweiterte Energieeinstellunger | ändern                      |            |      |
| tandardeinstellungen für diese  | en Energiesparplan wiederhe | rstellen   |      |

Nutzen Sie ein Laptop? Dann fügen Sie bitte noch zusätzlich für das Zuklappen Ihres Laptops folgende Einstellung hinzu:

| Verhalt                | en des Netzschalters defini                                                    | eren und Kennwortsc                       | hutz einschalten                   |
|------------------------|--------------------------------------------------------------------------------|-------------------------------------------|------------------------------------|
| Wählen S<br>dieser Sei | ie die Energieeinstellungen für den (<br>ite durchführen, betreffen alle Energ | Computer aus. Die Änderun<br>iesparpläne. | gen der Einstellungen, die Sie auf |
| 🗣 Einig                | e Einstellungen sind momentan nich                                             | ht verfügbar.                             |                                    |
| Netzscha               | lter-, Energiespartasten- und Zuklap                                           | peinstellungen                            |                                    |
|                        |                                                                                | 👔 Akku                                    | Netzbetrieb                        |
| ٢                      | Beim Drücken des Netzschalters:                                                | Energie sparen                            | <ul> <li>Energie sparen</li> </ul> |
| 0                      | Beim Drücken der<br>Energiespartaste:                                          | Energie sparen                            | ✓ Energie sparen ✓                 |
| 5                      | Beim Zuklappen:                                                                | Nichts unternehmen                        | Nichts unternehmen                 |